## MÚLTIPLE FACTOR DE **Ø Ø )** AUTENTICACIÓN en la UAM UAM (@) (<u>\*</u>) 🕩 🖍 El Múltiple Factor de Autenticación (MFA) Todos los usuarios de la UAM disponen del Múltiple Factor de ofrece un **acceso seguro** a los servicios de la UAM combinando el usuario y la contraseña con una segunda verificación adicional. De esta forma, hacemos más difícil el acceso de terceros a nuestra información personal. POSIBLES **MECANISMOS DE AUTENTICACIÓN** Aceptar una notificación en el móvil a través de la app Microsoft Authenticator. Introducir un código de un solo uso que se 5 proporciona: a través de una app, • por SMS o

por llamada telefónica.

| Información | de | seguridad |
|-------------|----|-----------|
|             |    |           |

Estos son los métodos que usa para iniciar sesión en su cuenta o restablecer su contraseña.

Método de inicio de sesión predeterminado: Token de hardware o aplicación de autenticación: código Cambi

|  | + Agregar método de inicio de sesión |                          |         |          |  |
|--|--------------------------------------|--------------------------|---------|----------|--|
|  | 📞 Teléfono                           | +34 60000000             | Cambiar | Eliminar |  |
|  | 📞 Teléfono del trabajo               | +34 914970000 x914970000 | Cambiar | Eliminar |  |
|  | Aplicación de autenticación          |                          |         | Eliminar |  |

¿Ha perdido el dispositivo? Cerrar todas las sesiones

## CÓMO CONFIGURAR LA APP MICROSOFT AUTHENTICATOR

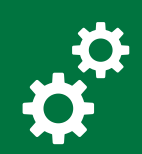

Activa el uso de MFA en tu cuenta de Office365

Accede con tu usuario y contraseña institucional a la **configuración de seguridad de tu cuenta** Office 365.

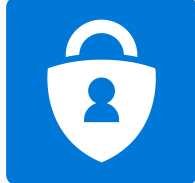

Pasos

En "Información de seguridad", elige "Agregar método" y "Aplicación de autenticación".

Te aparecerá un mensaje indicando que instales en tu móvil la app Microsoft Authenticator. Una vez instalada, haz clic en "Siguiente".

En "Comprobación de seguridad adicional", elige "Aplicación móvil", "Recibir notificaciones para verificación" y "Configurar". Se mostrará un código OR.

2 Instala en tu móvil la app Microsoft Authenticator

Abre la app y haz clic en **"Agregar una cuenta** profesional o educativa"

Ô

ede a la opción **"Agregar** Cuenta". Seleccion evo "Cuenta profesional o educativa

"Escanear código QR".

Debes permitir el acceso a la misma.

captura el código QR.

notificaciones. Pulsa en "Permitir" para poder recibir los avisos.

5

notificación de solicitud de permiso de acceso.

Estas notificaciones aparecerán cada vez que **inicies sesión con tu cuenta**. Pulsa en "Permitir" solo si estás intentando iniciar sesión **en ese mismo momento**.

Puedes **configurar tantas** cuentas que usen MFA como necesites, tanto a nivel personal como profesional.

Añade un teléfono fijo y un móvil como métodos alternativos

Accede a la configuración de seguridad de tu cuenta Office 365 y añade un factor adicional de seguridad como la recepción de SMS al móvil o la llamada a un teléfono fijo.

Comprobación de seguridad adicional

Proteja su cuenta agregando más comprobación de teléfono a su cori eña. Ver vídeo para sa

Paso 3: En el caso de que haya perdido el acceso a la aplicación móvil ♥ 666777888 España (+34)

Sus números de teléfono sólo se usarán para proteger su cuenta. Se aplicará la tarifa estándar de teléfono y SMS.

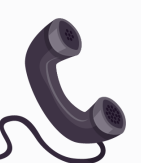

Universidad Autónoma de Madrid